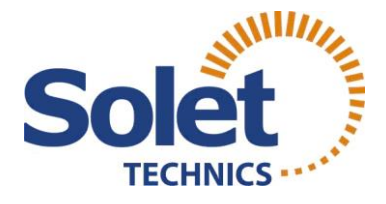

# Paraiškos pildymo instrukcija pretenduojantiems į elektromobilių įkrovimo prieigų finansavimo programą

## 1. Žingsnis

Formą rasite <u>Lietuvos energetikos</u> agentūros ena.lt (spausti) puslapyje.

"Kvietimai teikti paraiškas" pasirinkite jums tinkantį kvietimą:

 Fizinių asmenų privačių elektromobilių įkrovimo prieigų įrengimas <u>individualiuose namuose / soduose</u>

 Fizinių asmenų privačių elektromobilių įkrovimo prieigų įrengimas <u>daugiabučių</u> <u>namų kiemuose, stovėjimo aikštelėse ir</u> <u>garažuose</u> Fizinių asmenų privačių elektromobilių įkrovimo prieigų įrengimas daugiabučių namų kiemuose, stovėjimo aikštelėse ir garažuose

DUK

FIZINIŲ ASMENŲ PRIVAČIŲ ELEKTROMOBILIŲ ĮKROVIMO PRIEIGŲ ĮRENGIMAS INDIVIDUALIUOSE NAMUOSE / SODUOSE

FIZINIŲ ASMENŲ PRIVAČIŲ ELEKTROMOBILIŲ ĮKROVIMO PRIEIGŲ ĮRENGIMAS DAUGIABUČIŲ NAMŲ KIEMUOSE, STOVĖJIMO AIKŠTELĖSE IR GARAŽUOSE

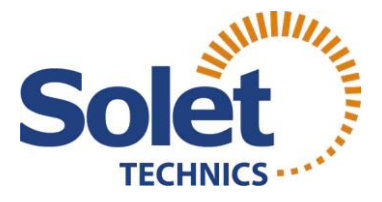

# Pasirinkus tinkamą kvietimą, spauskite nuorodą **"Paraiškos** teikimo forma".

• Paraiškos teikimo forma

3. Žingsnis

Kitame lange pasirinkite jums tinkamą kvietimą ir spauskite "SUBMIT".

SUBMIT

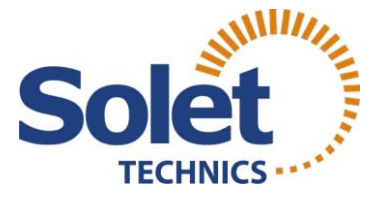

Prie paraiškos pildymo portalo prisijunkite jums patogiu būdu.

| Sign Up                   |                         | Sign In                         |  |
|---------------------------|-------------------------|---------------------------------|--|
| <b>V</b><br>Sign<br>Email | Velcom<br>in to your Su | ne back!<br>ubmittable account. |  |
| Password                  |                         | Forgot?                         |  |
|                           | Sig                     | ın In                           |  |
|                           |                         |                                 |  |
| Sign in with Facebook     |                         |                                 |  |
|                           | G Sign in               | n with Google                   |  |

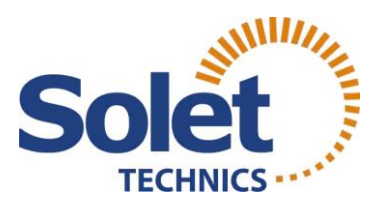

# Prisijungus, užpildykite bendrųjų duomenų laukelius. Būtinieji laukai pažymėti \*.

#### Paraiškos pildymo data \*

Nurodoma paraiškos pildymo data formatu: "mėnuo/diena/metai".

#### BENDRIEJI DUOMENYS - JP projekto pareiškėjas (toliau - pareiškėjas)

#### Pareiškėjo (fizinio asmens) vardas, pavardė \*

First Name

Last Name

Nurodomas **paraišką teikiančio fizinio asmens (pareiškėjo) vardas, pavardė.** Pildoma didžiosiomis ir mažosiomis raidėmis, kaip įrašyta galiojančiame asmens tapatybę patvirtinančiame dokumente. Lauke "First name" rašomas vardas, lauke "Last name" rašoma pavardė.

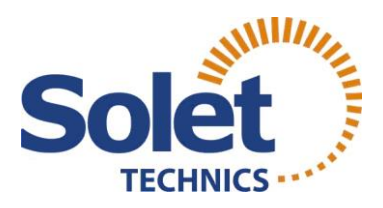

# Užpildykite išlaidų poreikio pagrindimo lentelę. Po ja rasite paaiškinimą kaip teisingai tai padaryti.

Išlaidų poreikio pagrindimo lentelė \*

|             |                                                                                                    |   |                                                                                      | **                                                                                  |  |
|-------------|----------------------------------------------------------------------------------------------------|---|--------------------------------------------------------------------------------------|-------------------------------------------------------------------------------------|--|
| Eilutės Nr. | Nekilnojamojo turto objekto,<br>kuriame bus įrengtos<br>elektromobilių įkrovimo<br>prieigos, adresas | • | Nekilnojamo turto objekte<br>planuojamų įrengti prieigų<br>ANT SIENOS skaičius, vnt. | Nekilnojamo turto objekte<br>planuojamų įrengti prieigų<br>ANT ŽEMĖS skaičius, vnt. |  |
| 1           |                                                                                                    |   |                                                                                      |                                                                                     |  |
| 2           |                                                                                                    |   |                                                                                      |                                                                                     |  |
| 3           |                                                                                                    |   |                                                                                      |                                                                                     |  |
| 4           |                                                                                                    |   |                                                                                      |                                                                                     |  |
| 5           |                                                                                                    |   |                                                                                      |                                                                                     |  |
| 6           |                                                                                                    |   |                                                                                      |                                                                                     |  |
| 7           |                                                                                                    |   |                                                                                      |                                                                                     |  |
| 8           |                                                                                                    |   |                                                                                      |                                                                                     |  |
| 9           |                                                                                                    |   |                                                                                      |                                                                                     |  |
| 10          |                                                                                                    |   |                                                                                      |                                                                                     |  |
| -           | VISO                                                                                                 |   | 0                                                                                    | 0                                                                                   |  |

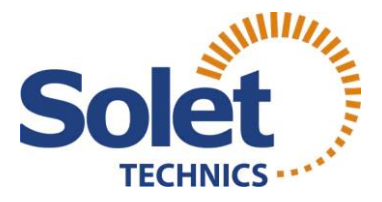

#### Paraiškos skiltyje **"Supaprastintai apmokamų išlaidų** skaičiuoklė" įrašykite planuojamą įrengti elektromobilių įkrovimo stotelių skaičių ant sienos ir ant žemės. Skaičiuoklė apskaičiuos pašomą finansuoti išlaidų sumą.

Apskaičiuotą sumą įrašykite žemiau esančiame "**Prašoma** finansuoti išlaidų suma" laukelyje.

|                                             |                                             |                                                  |                                             |                                                 |                                                         | <b>1</b>                                        |
|---------------------------------------------|---------------------------------------------|--------------------------------------------------|---------------------------------------------|-------------------------------------------------|---------------------------------------------------------|-------------------------------------------------|
| Supaprastin<br>tai<br>apmokamų<br>išlaidų v | Supaprastin<br>tai<br>apmokamų<br>išlaidų v | Supaprastint ai<br>ai<br>apmokamų<br>išlaidų •   | Supaprastin<br>tai<br>apmokamų<br>išlaidų • | Planuojamas<br>supaprastint<br>ai<br>apmokamų v | Planuojama<br>išlaidų<br>suma, eurais<br>(paskaičiuot 👻 | Prašoma<br>finansuoti<br>išlaidų<br>suma,eurais |
| FĮ-03-01                                    | 1                                           | Fiksuotasis<br>vieneto<br>įkainis<br>fiziniams • | 1197.99                                     |                                                 | 0                                                       | 0                                               |
| FĮ-03-03                                    | 1                                           | Fiksuotasis<br>vieneto<br>įkainis<br>fiziniams + | 1707.65                                     |                                                 | 0                                                       | 0                                               |
| -                                           | -                                           | -                                                | -                                           | Iš viso                                         | 0                                                       | 0                                               |

Supaprastintai apmokamų išlaidų skaičiuoklė \*

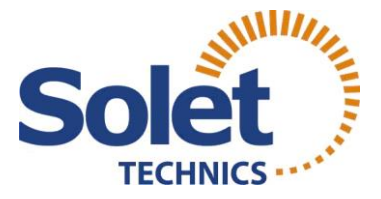

# Laukelyje "**JP projekto veiklų vykdymo vieta**" nurodykite savivaldybę.

JP projekto veiklų vykdymo vieta \*

# 9. Žingsnis

Nurodę savivaldybę pridėkite VĮ Registrų centro Nekilnojamojo turto registro išrašą nurodytais formatais.

Pridedami VĮ Registrų centro Nekilnojamojo turto registro išrašai - pareiškėjo (fizinio asmens) nuosavybės teisę į nekilnojamojo turto objektą (-us) patvirtinantis dokumentas (ai). \*

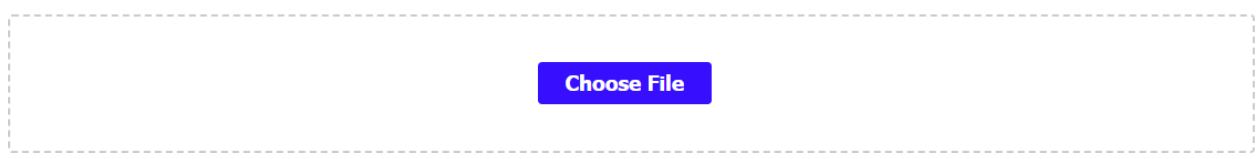

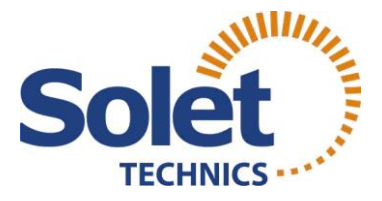

Pasirinkite ar vykdote ūkinę veiklą? Jeigu taip, turite pateikti vienos įmonės deklaraciją. Jeigu ne, pažymėkite "Ne",tuomet papildomai pateikinėti nieko nereikės.

#### Ar pareiškėjas (fizinis asmuo) vykdo ūkinę veiklą? \*

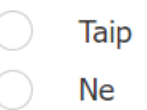

### 11. Žingsnis

Žemiau rasite galimybę rinktis "**Pridedu pasirašytą pareiškėjo** deklaraciją". Patvirtinkite šį laukelį, toliau spauskite ant nuorodos "pareiškėjo deklaracija".

Pridedu pasirašytą pareiškėjo deklaraciją \*

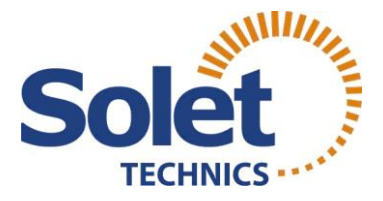

Atsidarę pareiškėjo deklaraciją dokumento viršuje ir apačioje, nurodytose vietose įrašykite savo vardą ir pavardę. Dokumentą pasirašykite. Tai galite padaryti paprastuoju būdu atsispausdinę dokumentą arba elektroniniu parašu.

### 13. Žingsnis

Išsaugoję pareiškėjo deklaraciją įkelkite ją į sistemą. Tai galite padaryti spaudžiant **"Choose File"**. Įkėlus – spauskite **"Submit Form"**.

| Pareiškėjo deklaracija * |             |  |
|--------------------------|-------------|--|
|                          | Choose File |  |